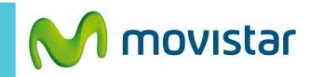

**12:19** 

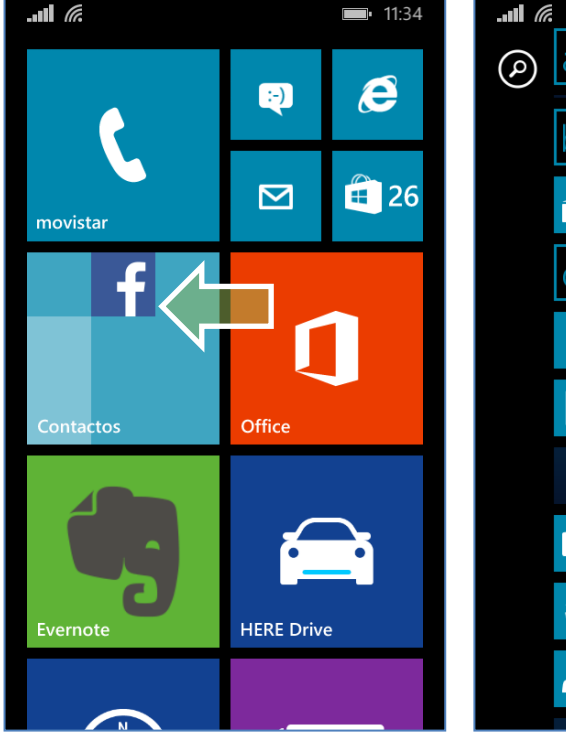

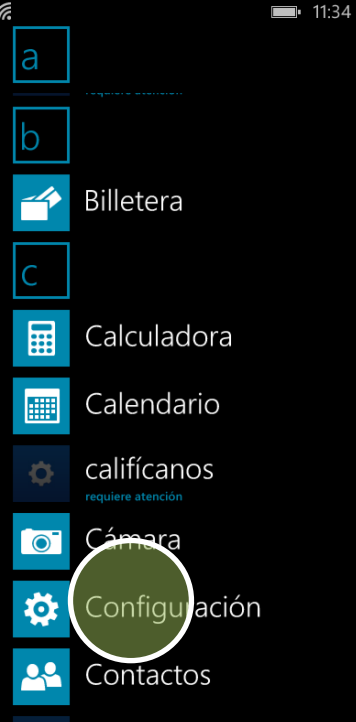

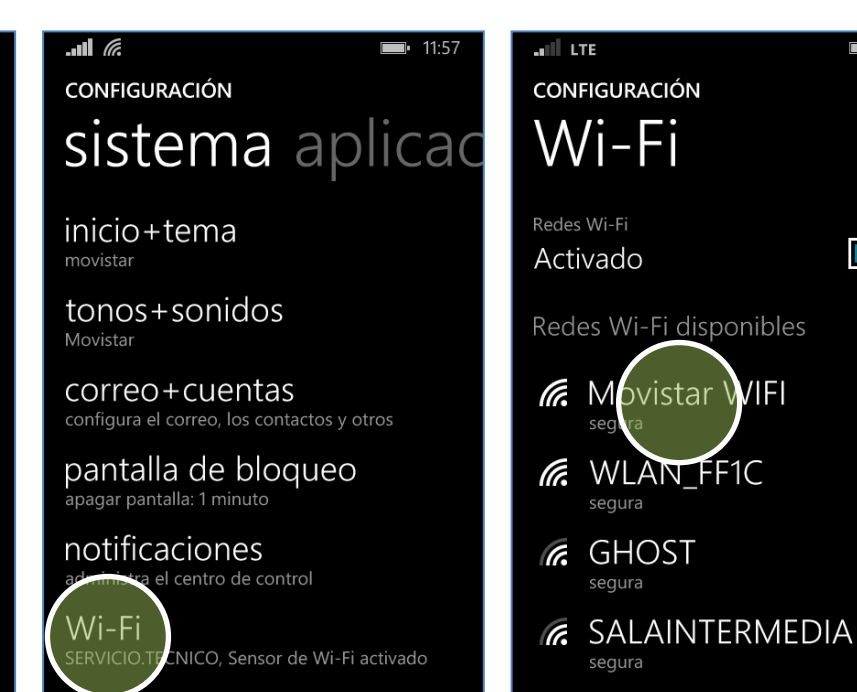

modo avión desactivado

MOVISTAR\_PS3

segura

Deslizar la pantalla de inicio hacia la izquierda.

Presionar Configuración. Presionar **Wi-Fi.** 

Presionar el nombre de la red Wi-Fi.

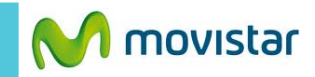

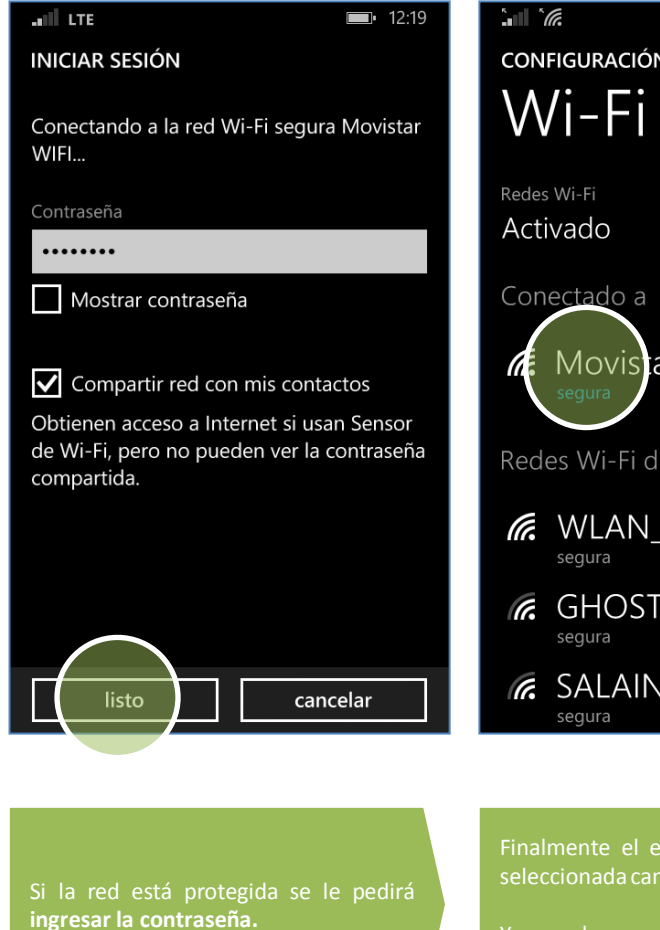

| configuración<br>Wi-Fi              |
|-------------------------------------|
| Redes Wi-Fi<br>Activado             |
| Conectado a                         |
| Me Movistar WIFI                    |
| Redes Wi-Fi disponibles             |
| WLAN_FF1C                           |
| GHOST<br>segura                     |
| SALAINTERMEDIA                      |
|                                     |
| Finalmente el estado de la red Wi-F |

Finalmente el estado de la red Wi-Fi seleccionada cambia a **Conectado a**.

Ya puedes comenzar a navegar por Internet.

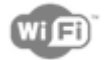